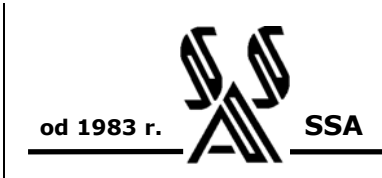

PROJEKTOWANIE KOMPLETACJA SPRZEDAŻ MONTAŻ SERWIS

http://www.ssa.pl

e-mail: ssa@ssa.pl

## <u>SSA</u>

#### Systemy automatyki

- projekty elektryczne,
- sterowniki PLC,
- HMI,
- wizualizacja procesów.

Przetworniki

Separatory

# INSTRUKCJA OBSŁUGI PROGRAMU

## LXMconfig wersja 1.00

Wrocław, maj 2005

Adres firmy / Korespondencja

Kontakt

## SPIS TREŚCI

| 1. WSTĘP                                                |
|---------------------------------------------------------|
| 2. INSTALACJA                                           |
| 2.1. STRUKTURA KATALOGU                                 |
| 3. URUCHOMIENIE PROGRAMU4                               |
| 4. EKRAN GŁÓWNY5                                        |
| 4.1. POLECENIA                                          |
| 5. KONFIGURACJA PRZETWORNIKA7                           |
| 5.1. ZAKŁADKA 1 – OPIS                                  |
| 5.2. ZAKŁADKA 2 – PARAMETRY WEJŚCIA                     |
| 5.3. ZAKŁADKA 4 – PARAMETRY WYJŚCIA10                   |
| 5.4. ZAKŁADKA 4 – KOMPARATORY11                         |
| 5.5. ZAKŁADKA 5 – HASŁO12                               |
| 5.6. PRZYKŁAD KONFIGURACJI PRZETWORNIKA – KROK PO KROKU |
| 5.7. PROGRAMOWANIE PRZEZ MODYFIKACJĘ15                  |
| 6. MONITOR PRZETWORNIKA16                               |
| 6.1. STAŁA WARTOŚĆ NA WEJŚCIU16                         |
| 7. SCHEMATY POŁĄCZEŃ17                                  |
| 7.1. POŁĄCZENIE 4 PRZEWODOWE MOSTKA                     |
| 7.2. POŁĄCZENIE 6 PRZEWODOWE MOSTKA                     |
| 7.3. PODŁĄCZENIE WEJŚĆ I WYJŚĆ DWUSTANOWYCH             |
| 8. KALIBRACJA                                           |
| 9. KABEL KOMUNIKACYJNY18                                |
| DODATEK A19                                             |

## 1. WSTĘP.

Program LXMconfig służy do programowania uniwersalnego przetwornika masy (siły) produkcji SSA, typu LXM-91U.

W niniejszej instrukcji przyjęto następujące założenia o użytkowniku:

- użytkownik jest zapoznany z systemem operacyjnym typu Windows,
- posiada umiejętność korzystania z myszki, menu Windows, wybierania opcji oraz korzystania z pomocy komputerowej.

## 2. INSTALACJA.

Program jest dostarczany (lub ściągnięty ze strony www.ssa.pl) w pliku o nazwie – LXMconfig setup v1.00.exe. Po uruchomieniu i zapoznaniu z warunkami licencji użytkownik zostanie poproszony o podanie katalogu, w którym program zostanie zainstalowany.

| 📅 Program instalacyjny - LXMconfig                                                                       |
|----------------------------------------------------------------------------------------------------|
| Wybór docelowego miejsca instalacji<br>Gdzie program LXMconfig ma być zainstalowany ?                    |
| Program instalacyjny umieści LXM config w następującym folderze.                                         |
| Aby kontynuować, kliknij przycisk Dalej. Jeśli chcesz wybrać inny folder kliknij przycisk<br>Przeglądaj. |
| C:\Program Files\LXMconfig Przeglądaj                                                                    |
|                                                                                                    |
|                                                                                                    |
|                                                                                                    |
| Wymagane jest co najmniej 3,3 MB wolnego miejsca na dysku.                                               |
| < <u>W</u> stecz <u>D</u> alej > Anuluj                                                                  |

## 2.1. Struktura katalogu.

Program nie instaluje w systemie żadnych dodatkowych plików – poza tymi które znajdują się w katalogu programu. W związku z tym program można w dowolnej chwili przenieść w inne miejsce na dysku - bez konieczności instalacji, lub usunąć.

Struktura katalogów wygląda następująco:

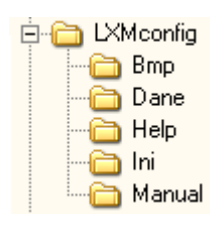

gdzie:

- LXMconfig : katalog główny, w którym znajduje się program LXMconfig.exe,
- Bmp : katalog ze zdjęciem wyrobu,
- Dane : domyślny katalog przechowywania plików danych / konfiguracji,
- Help : katalog pomocy komputerowej,
- Ini : katalog z plikami niezbędnymi do poprawnej konfiguracji urządzenia i programu,
- Manual : katalog z plikiem niniejszej instrukcji w formacie PDF.

## 3. URUCHOMIENIE PROGRAMU.

Jeśli użytkownik podłączył kabel między przetwornikiem a portem komunikacyjnym komputera, powinien sprawdzić jaki port jest wybrany w programie, a następnie nacisnąć klawisz in (lub wybrać polecenie) *Odczyt konfiguracji*. Potwierdzeniem poprawnego odczytu będzie wypełnienie pól informacyjnych znajdujących się na ekranie głównym.

Jeśli program nie nawiąże komunikacji z przetwornikiem – poinformuje o tym następującym komunikatem:

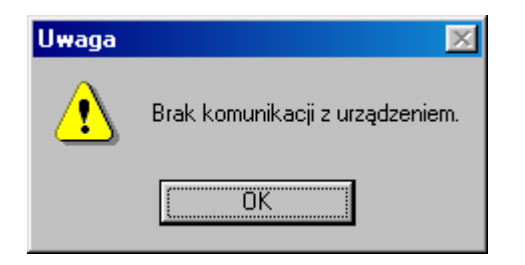

Jeśli zaś użytkownik uruchomił program i podłączył się do innego urządzenia produkcji SSA, wówczas pojawi się następujące okno informacyjne:

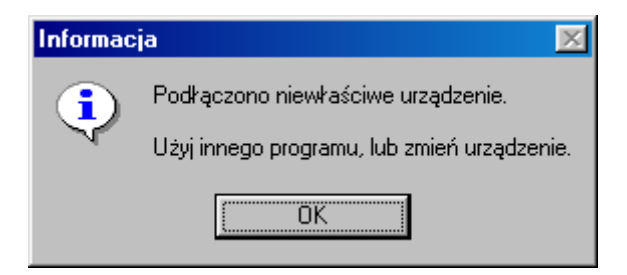

Jeśli użytkownik uruchomił program i do portu komunikacyjnego COM podłączono inne urządzenie (np. modem), wówczas pojawi się następujące okno błędu:

| Adres firmy / Korespondencja | Kontakt              |
|------------------------------|----------------------|
| SSA                          | tel. +71 / 349 40 25 |
| 54-029 Wrocław               | fax +71 / 349 23 39  |
| ul. Nowotarska 9             | e-mail : ssa@ssa.pl  |

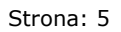

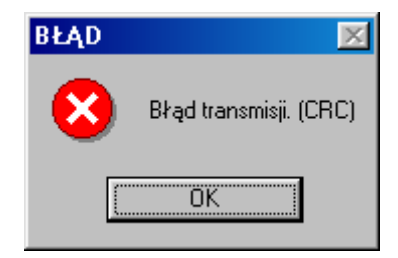

## 4. EKRAN GŁÓWNY.

Po uruchomieniu programu wyświetlane jest następujące okno:

| Menu poleceń                                                                                                    | Pasek narzędzi                                                                                                    |
|----------------------------------------------------------------------------------------------------|----------------------------------------------------------------------------------------------------|
| 🔀 LXMconfig - Konfiguracja : no <del>w</del> a                                                                                                    |                                                                                                    |
| <u>Plik Przetwornik Opcje Pomoc</u>                                                                                                    |                                                                                                    |
| ) 🍽 🖬 🚳 🍽 🔊 🖉 🕅                                                                                                    | ا <b>ٿ</b>                                                                                                    |
| Informacje<br>Wersja progrini :1,00-1<br>Typ przetwornika :LXM-91U (masa -> I/U)<br>Opis : Przetwornik LXM-91U<br>Hasło : brak                                    |                                                                                                    |
| Parametry wejścia                                                                                                    | n                                                                                                    |
| Mostki tensometryczne Waga                                                                                                    |                                                                                                    |
| Czułość : 1,000 mV/V Przekł<br>Zakres : 200 kN Maksym<br>Ilość : 2 Filtra<br>Zasilanie : AC Szybka                                                                | adnia mechaniczna : 1,000 : 1,560<br>alny zakres ważenia : 624 kN<br>cja : brak<br>odpowiedź na skok : wyłączona                                                                 |
| Parametry wyjścia                                                                                                    | - Komparatory                                                                                                    |
| Typ wyjścia : I<br>Zakres : 420 mA<br>Przerwa czujnika : 22,000 mA<br>Dostrojenie : 4,000 20,000 mA<br>Skalowanie (min.) : 100 kN<br>Skalowanie (max.) : 290,5 kN | OUT 1 - Wartość : 150,000 kN<br>OUT 1 - Histereza : 2,000 kN<br>OUT 1 - Funkcja : max.<br>OUT 2 - Wartość : 120,000 kN<br>OUT 2 - Histereza : 5,000 kN<br>OUT 2 - Funkcja : min. |
| Pola informacyjne                                                                                                    |                                                                                                    |

## 4.1. Polecenia.

| Polecenie                 | Ikona | Skrót  | Opis                                                                                                    |
|---------------------------|-------|--------|----------------------------------------------------------------------------------------------------|
| Plik                      |       |        |                                                                                                    |
| <u>O</u> twórz            |       | CTRL+O | Odtworzenie konfiguracji przetwornika<br>z pliku konfiguracyjnego (*.ssa).<br>Powoduje odblokowanie polecenia i<br>klawisza "Zapis konfiguracji".<br>Nieświadome wprowadzanie<br>jakichkolwiek zmian w pliku<br>konfiguracyjnym, może doprowadzić<br>do błędnego działania programu oraz<br>samego przetwornika ! |
| Adres firmy / Koresponden | cja   |        | Kontakt                                                                                                    |
| SSA<br>Ul.Stargardzka 8A  |       |        | tel. +71 / 349 40 25<br>fax +71 / 349 23 39                                                                                                    |
| 54-156 Wrocław            |       |        | e-mail : ssa@ssa.pl                                                                                                    |

| Polecenie                   | Ikona    | Skrót  | Opis                                                                                                    |
|-----------------------------|----------|--------|----------------------------------------------------------------------------------------------------|
| <u>Z</u> achowaj            |          | CTRL+S | Zapisanie konfiguracji przetwornika w<br>istniejącym pliku konfiguracyjnym<br>(*.ssa).                                                                                                    |
|                             |          |        | Nieświadome wprowadzanie<br>jakichkolwiek zmian w pliku<br>konfiguracyjnym, może doprowadzić<br>do błędnego działania programu oraz<br>samego przetwornika !                                                                                                    |
| <u>D</u> rukuj              | <u>a</u> | -      | Wydrukowanie konfiguracji<br>przetwornika aktualnie wyświetlanej w<br>polach informacyjnych.                                                                                                    |
| Za <u>k</u> ończ            | <u>_</u> | ALT+F4 | Zamknięcie programu.                                                                                                    |
| Przetwornik \               |          | •      | •                                                                                                    |
| <u>K</u> onfiguracja        | ۲        | CTRL+K | Wywołanie okna konfiguracji<br>parametrów przetwornika temperatury.                                                                                                    |
| <u>O</u> dczyt konfiguracji | ₽        | CTRL+U | Odczytanie konfiguracji z<br>przetwornika.<br>Efektem poprawnego odczytania<br>konfiguracji z przetwornika jest<br>pojawienie się informacji na ekranie<br>głównym.                                                                                                    |
| Zapis konfiguracji          |          | CTRL+D | Zapisanie konfiguracji w przetworniku.<br>Jeśli użytkownik zdefiniował hasło<br>dostępu (różne od 0), to przy kolejnych<br>próbach zapisania konfiguracji zostanie<br>poproszony o podanie hasła:<br>Podaj hasło dostępu<br>Hasło (tylko cyfry)<br>Hasło (tylko cyfry)<br>Masło (tylko cyfry)<br>Kanuluj<br>Potwierdzeniem poprawnego<br>wykonania zapisu konfiguracji do<br>przetwornika jest informacja:<br>Informacja<br>Zapis wykonany poprawnie. |
| Opcje \                     |          |        |                                                                                                    |
| Monitor                     |          | CTRL+M | Wywołanie okna monitoringu<br>przetwornika.<br>Okno to pozwala na podgląd<br>następujących wartości:<br>- sygnał wejściowy,<br>- sygnał wyjściowy,                                                                                                    |

| Adres firmy / Korespondencja | Kontakt | 2    |       |      |            |
|------------------------------|---------|------|-------|------|------------|
| SSA                          | tel. +  | 71 / | 349   | 40   | 25         |
| 54-029 Wrocław               | fax +   | 71 / | 349   | 23   | 39         |
| ul. Nowotarska 9             | e-mail  | : s  | sa@ss | sa.p | <b>)</b> ] |

|                      |   |                           | <ul> <li>stany wejść/wyjść dwustanowych,</li> <li>komunikaty o stanie przetwornika,</li> </ul>                                                                                                    |  |
|----------------------|---|---------------------------|----------------------------------------------------------------------------------------------------|--|
| Port szeregowy       |   | -                         | Wywołanie okna wyboru portu<br>komunikacyjnego z listy dostępnych<br>portów w danym komputerze.                                                                                                    |  |
| Pomoc\               |   |                           |                                                                                                    |  |
| Program – pomoc      |   | F1                        | Wywołanie komputerowego pliku pomocy do programu.                                                                                                    |  |
| Program - informacje | - | prawy<br>klawisz<br>myszy | Wywołanie okna informacji o<br>programie.<br>Jeśli użytkownik najedzie kursorem<br>myszy na adres e-mail <u>ssa@ssa.pl</u> i<br>naciśnie lewy klawisz – otworzy<br>domyślnego klienta poczty e-mail z<br>wypełnionymi polami adresu i tematu –<br>umożliwi to szybkie wysłanie wiadomośc<br>do producenta.<br>Jeśli użytkownik chce otworzyć strou<br>internetową producenta, wystarc<br>najechać myszą na adres strou<br>internetowej <u>http://www.ssa.pl</u> i nacisn<br>lewy klawisz myszy – uruchomi wówcz<br>przeglądarkę internetową z w/w adreser |  |

#### 5. KONFIGURACJA PRZETWORNIKA.

Po wybraniu polecenia *Przetwornik/Konfiguracja* pojawi się okno konfiguracji przetwornika z aktywną pierwszą zakładką.

## 5.1. Zakładka 1 – Opis.

Zakładka **Opis** służy do wpisania opisu pomocniczego przetwornika. Maksymalna długość opisu to 30 znaków.

| LXMconfig - Ko | nfiguracja       |         |             |       |
|----------------|------------------|---------|-------------|-------|
| Opis           | Wejście          | Wyjście | Komparatory | Hasło |
|                |                  |         |             |       |
| Opis (m        | ax 30 znaków) —— |         |             |       |
| Prze           | twornik LXM-91U  |         |             |       |
|                |                  |         |             |       |
| ⊢ Typ prz      | etwornika        |         |             |       |
| © LXM          | -91U             |         |             |       |
|                |                  |         |             |       |
|                |                  |         |             |       |
|                |                  |         |             |       |
|                |                  |         |             |       |
|                |                  |         |             |       |
|                |                  |         |             |       |
|                |                  |         |             |       |
|                |                  |         |             |       |
|                |                  |         |             |       |
|                |                  |         | 🗙 Wyjście   | ОК    |

## 5.2. Zakładka 2 – Parametry wejścia.

Zakładka **Parametry wejścia** służy do konfiguracji parametrów wejściowych przetwornika.

| LXMconfig - Konfiguracja                                                                                      |
|----------------------------------------------------------------------------------------------------|
| Opis Wejście Wyjście Komparatory Hasło                                                                        |
| Mostki tensometryczne<br>Ilość : 2 T Czułość : 1 mV/V<br>Zasilanie : AC T Zakres : 200 kN<br>Jednostka : kN T |
| 1 : 1,56                                                                                                    |
| Filtracja sygnału wejściowego                                                                                 |
| Szybka odpowiedź na skok 🗖                                                                                    |
| Stała czasowa ok.: brak 💌                                                                                     |
|                                                                                                    |
| X Wyjście                                                                                                    |

Dostępne są następujące parametry:

- mostki tensometryczne,
  - Określa parametry używanych mostków:
  - ilość : liczba mostków w aplikacji (1...8),
  - zasilanie : rodzaj zasilania mostków (DC, AC).

Jeżeli to tylko możliwe (ograniczeniem jest pojemność kabli)<u>należy</u> <u>zawsze</u> wybrać zasilanie typu AC

a) DC – oznacza klasyczne zasilanie tensometrów napięciem stałym (pomiary mogą oscylacyjnie się zmieniać z małą częstotliwością, związane jest to z fizyczną stroną wzmacniania małych sygnałów w urządzeniach elektronicznych – decyduje szum typu 1/f), b) AC – oznacza zasilanie tensometrów naprzemiennie napięciem raz dodatnim, raz ujemnym. Uzyskuje się w ten sposób bardzo wysoką

stabilność czasową odczytów i zminimalizowanie efektów pasożytniczych. Należy tego sposobu używać zawsze chyba, że przewody wejściowe mają dużą pojemność i uniemożliwiają ten sposób pomiarów. Należy wtedy wybrać zasilanie DC.

- czułość : czułość pojedynczego tensometru w mV/V (0,3...8 mV/V),
- zakres : maksymalny zakres ważenia pojedynczego tensometru,
- jednostka : jednostka w której będą wyrażane wszystkie paramery (g, kg, t, N, kN, MN).

Jak wspomniano najlepsze parametry ważenia uzyskuje się przy zastosowaniu zasilania mostków **napięciem AC**. W nielicznych przypadkach, może się okazać, że ten typ zasilania jest nieodpowiedni dla danej aplikacji (kable o bardzo dużej pojemności własnej). Jeżeli podczas uruchomienia okaże się, że wskazania są niestabilne lub zafałszowane należy ustawić zasilanie DC.

#### - przekładnia mechaniczna,

Jeżeli waga posiada przekładnię zwiększającą zakres ważenia stosunek przekładni wyraża się jako 1:N. Jeżeli waga posiada przekładnię zwiększającą czułość (zmniejszającą zakres ważenia) stosunek przekładni wyraża się jako M:1.

#### - dodatkowa filtracja sygnału wejściowego,

Dla przetwornika dostępna jest możliwość wybrani dodatkowej filtracji sygnału wejściowego. Wielkości w sekundach odpowiadają zbliżonemu czasowi narostu sygnału wyjściowego dla skokowej zmiany sygnału wejściowego. Dodatkowo istnieje tryb szybkiej odpowiedzi skokowej. Działa on w ten sposób, że jeżeli zmiana wejściowa sygnału jest duża, to odpowiedź na wyjściu jest szybka z pominięcie filtracji. Natomiast zmiany drobne w ustalonym stanie są już filtrowane normalnie.

## 5.3. Zakładka 4 – Parametry wyjścia.

Zakładka **Parametry wyjścia** służy do konfiguracji parametrów wyjściowych przetwornika.

| XMconfig - Konfiguracja          |                                         |
|----------------------------------|-----------------------------------------|
| Opis Vejście                     | Wyjście Komparatory Hasło               |
|                                  |                                         |
| Typ wyjścia                      | Zakres wyjściowy                        |
| ©I OU                            | 420 mA                                  |
|                                  | · · · · · · · · · ·                     |
| Wartość na wyjściu usta          | wiana przy awariach mostków wejściowych |
|                                  | <b>22,0 mA</b>                          |
| - Destadante sur de la 11        |                                         |
| Dostrojenie sygnału wyjs         | ciowego                                 |
|                                  | 4.000                                   |
| Początek:                        | 4,000 mA                                |
| Koniec:                          | 20,000 mA                               |
| - Chalamania unifaia             |                                         |
| Skalowanie wyjscia<br>Min : O kN | Poczatek · 100 kN                       |
| MIT. OKN                         |                                         |
| Max: 624 kN                      | Koniec : 290,5 kN                       |
|                                  |                                         |
|                                  |                                         |
|                                  |                                         |

Dostępne są następujące parametry:

## - typ wyjścia,

Dostępne są następujące typy wyjścia prądowe i napięciowe:

- 4 .. 20 mA,
- 20 .. 4 mA,
- 0.. 5 mA,
- 5.. 0 mA,
- 0.. 20 mÅ,
- 20 .. 0 mÅ,
- 0.. 5V,
- 5.. OV,
- 0.. 10 Ý,
- 10 .. 0 V.

#### - wartość na wyjściu ustawiana przy przerwie mostka,

Jeśli wystąpi przerwa w układzie ważenia, wówczas urządzenie wystawi sygnał o wartości ustawionej w tym polu.

Dostępny zakres nastaw:

| - | wyjścia | prądowe: |
|---|---------|----------|
|   |         | -        |

- dla wyjścia napięciowego:

0 .. 22 mA, 0 .. 11 V.

## - dostrojenie (korekcja) sygnału wyjściowego (Początek, Koniec).

W zależności od potrzeb użytkownika program umożliwia ustawienie niestandardowego sygnału wyjściowego (wprowadzenie korekcji). W normalnej pracy przetwornik powinien pracować ze standardowymi sygnałami.

 Adres firmy / Korespondencja
 Kontakt

 SSA
 tel. +71 / 349 40 25

 54-029 Wrocław
 fax +71 / 349 23 39

 ul. Nowotarska 9
 e-mail: ssa@ssa.pl

#### Uwaga:

## *Producent zaleca rozważne wprowadzanie zmian – ponieważ wprowadzając korekcje, zmienia się standardowy sygnał.*

#### - skalowanie wyjścia (Początek, Koniec).

Dostrojenie (wprowadzenie korekcji) sygnału wyjściowego umożliwia precyzyjne dostrojenie toru wyjściowego do wymagań użytkownika. Przetwornik w dalszym ciągu zachowuje charakterystykę liniową.

#### 5.4. Zakładka 4 – Komparatory

Zakładka służy do ustawienia wartości dla komparatorów jak i ich rodzaju pracy.

Przetwornik posiada dwa niezależne komparatory odpowiednio z wyjściami przypisanymi do wyjść odpowiednio OUT1 i OUT2.

Dla każdego komparatora można zaprogramować poziom zadziałania z histerezą, funkcje (MIN/MAX) oraz tryb pracy.

W trybie "normalnym" komparator po przekroczeniu progu wyzwalania ustawia odpowiednie wyjście w stan wysoki. Gdy sygnał wejściowy powróci do stanu przed wyzwoleniem z uwzględnieniem histerezy wyjście zostanie wyłączone.

W trybie "zatrzaskiwanym" po włączeniu wyjścia zostanie ono włączone na stałe. Jego wyłączenie możliwe jest dopiero po podaniu zbocza narastającego na odpowiednie wejście IN1 lub IN2.

| LXMconfig - Kor     | figuracja                                                   |            |                           |                           |
|---------------------|-------------------------------------------------------------|------------|---------------------------|---------------------------|
| Opis                | Wejście                                                     | Wyjście    | Komparatory               | tasko                     |
| ─ Wyjście<br>Poziom | - OUT1<br>zadziałania : 15<br>Histereza : 2<br>Funkcja : Ma | 0 kN<br>kg | Tryb pra<br>rom<br>zatrz  | acy<br>nalny<br>saskiwany |
| Poziom              | • OUT2<br>zadziałania : 12<br>Histereza : 5<br>Funkcja : Mi | 0 kN<br>kg | Tryb pra<br>norm<br>zatrz | acy<br>nalny<br>xaskiwany |
|                     |                                                             |            |                           |                           |
|                     |                                                             |            | 🗙 Wyjście                 | 🖌 ОК                      |

#### 5.5. Zakładka 5 – Hasło.

Zakładka **Hasło** służy do ustawienia hasła dostępu do zmian parametrów przetwornika.

| LXMconfig - Kon | figuracja   |         |             |       |
|-----------------|-------------|---------|-------------|-------|
| Opis            | Wejście     | Wyjście | Komparatory | Hasło |
| Ustawier        | ie<br>Ustaw |         | Stan brak   |       |
|                 |             |         | 🗙 Wyjście   | OK    |

W polu **Obecność hasła w przetworniku** pojawia się informacja o stanie hasła:

- brak - brak hasła,

- aktywne – hasło ustawione.

Wprowadzenie nowego hasła (*Stan : brak*) odbywa się przez naciśnięcie klawisza *Ustaw –* pojawi się wówczas następujące okno:

| Ustaw nowe hasło                         |               |  |  |  |
|------------------------------------------|---------------|--|--|--|
| Hasło (tylko cyfry)                      | Powtórz       |  |  |  |
|                                          |               |  |  |  |
| Wpisanie "0" spowoduje skasowanie hasła. |               |  |  |  |
| <ul> <li>✓</li> </ul>                    | OK 🛛 🗙 Anuluj |  |  |  |

do pola edycyjnego należy wpisać liczbę z zakresu 1 .. 9999 (liczba 0 – powoduje skasowanie hasła), oraz nacisnąć klawisz OK.

Jeśli użytkownik omyłkowo podał różne hasła program poinformuje go o tym fakcie wyświetlając następujące okno:

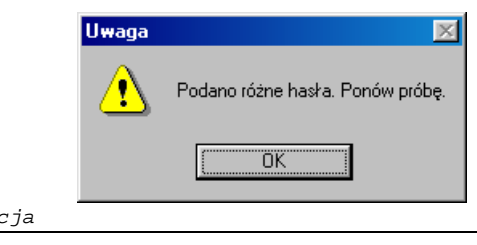

Po naciśnięciu klawisza OK należy powtórzyć operację wpisywania hasła.

Jeśli w przetworniku istnieje już wpisane hasło (*Stan : aktywne*) to po naciśnięciu klawisza *Ustaw* pojawi się najpierw okno żądające podania hasła, które ma zostać zmienione:

| Podaj hasło dostępu |          |
|---------------------|----------|
| Hasło (tylko cyfry) |          |
|                     |          |
|                     |          |
| 🗸 ОК                | 🗙 Anuluj |

a po podaniu prawidłowego hasła, pojawi się okno do Ustawienia nowego hasła.

## 5.6. Przykład konfiguracji przetwornika – krok po kroku.

#### Zadanie:

Zaprogramować przetwornik LXM-91U z następującymi parametrami: 1. Opis:

- Waga główna M1.
- Parametry wejścia: *Ilość mostków: 2, Zasilanie mostka: AC, Zakres ważenia pojedynczego mostka: 200kN, Przekładnia mechaniczna: 1:1,56, Filtracja: stała czasowa 0,6 s.*
- 3. Parametry wyjścia: *Typ wyjścia: 0..10 V, Sygnalizacja przerwy czujnika: 10.8 V, Dostrojenie sygnału wyjściowego: początek 0,15 V / koniec 9,85 V, Zakres ważenia: 50...600 kN.*
- 4. Komparatory:

Komparator 1 (OUT1): włączony dla masy > 610 kN, z histerezą 20 kN z zatrzaskiwaniem wyjścia, (wyjście kasowane po podaniu zbocza narastającego na IN1),

Komparator 2 (OUT2): włączony dla masy < 70 kN, z histerezą 10 kN, w trybie normalnym (bez zatrzaskiwania),

5. Hasło: 1234

Praktyczna realizacja:

- 1. Połączyć przetwornik LXM-91U z komputerem.
- 2. Uruchomić program LXMconfig.
- 3. Otworzyć okno Konfiguracja przetwornika.
- 4. Na zakładce (1) Opis, wpisać w pole edycyjne Waga główna M1.

| Adres | firmy | / | Korespondencja |
|-------|-------|---|----------------|
|       |       |   |                |

| Op | is (max 30 znaków) |  |
|----|--------------------|--|
|    | Waga główna M1     |  |
|    |                    |  |

5. Przejść do zakładki (2) Parametry wejścia i ustawić żądane parametry.

| – Mostki tensomet                   | ryczne    |             |      |      |
|-------------------------------------|-----------|-------------|------|------|
| llość :                             | 2 💌       | Czułość :   | 1    | mV/V |
| Zasilanie :                         | AC 💌      | Zakres :    | 200  | kN   |
|                                     |           | Jednostka : | kN 🔻 |      |
|                                     |           |             |      |      |
| <ul> <li>Przekładnia mec</li> </ul> | :haniczna |             |      |      |
|                                     | 1         | : 1,56      | ]    |      |
| – Filtracja sygnału wejściowego     |           |             |      |      |
| Szybka odpowiedź na skok 🛛 🗖        |           |             |      |      |
| Stała czasowa ok.: 0.6s 🔽           |           |             |      |      |

6. Przejść do zakładki (3) Parametry wyjścia i ustawić żądane parametry

| Typ wyjścia                           | Zakres wyjściowy            |
|---------------------------------------|-----------------------------|
| OI ⊙U                                 | 010 V 💌                     |
| – Wartość na wyjściu ustawiana przy a | wariach mostków wejściowych |
| – Dostrojenie sygnału wyjściowego –   |                             |
| 🔽 Zmień                               |                             |
| Początek:                             | ▶ 0,015 ¥                   |
| Koniec: 🚺                             | ▶ 9,985 V                   |
| – Skalowanie wyjścia                  |                             |
| Min: O kN                             | Początek : 50 kN            |
| Max : 624 kN                          | Koniec: 600 kN              |

Wartości korekcyjne dla sygnału wyjściowego ustawia się odblokowując najpierw tą opcję w polu "Zmień" oraz naciskając klawisz odpowiedniego suwaka w lewo (zmniejszanie wartości) lub w prawo (zwiększanie wartości).

25 39

7. Przejść do zakładki (4) Komparatory i ustawić żądane parametry.

| Wyjście - OUT1              |                                   |
|-----------------------------|-----------------------------------|
| Poziom zadziałania : 610 kN | Tryb pracy                        |
| Histereza: 2 kg             | C normalny                        |
| Funkcja : MAX 💌             | <ul> <li>zatrzaskiwany</li> </ul> |
|                             |                                   |
| Wyjście - OUT2              |                                   |
| Poziom zadziałania : 70 kN  | Tryb pracy                        |
| Histereza : 10 kg           | normalny                          |
|                             | C zatrzaskiwanu                   |
| Funkcja : 🕅 🗹 💌             | S Lanzannany                      |

- 8. Przejść do zakładki (5) Hasło i ustawić wartość hasła 1234 (szczegółowy opis postępowania znajduje się w rozdziale 5.5).
- 9. Zamknąć okno Konfiguracja przetwornika naciskając przycisk OK (akceptacja wprowadzonych zmian).
- 10. Zaprogramować przetwornik. Nacisnąć klawisz Zapis do przetwornika 差, lub wybrać z menu polecenie Przetwornik/Zapis konfiguracji.

Jeśli wszystko przebiegło poprawnie powinien pojawić się komunikat:

| Informac | ja 🔀                      |
|----------|---------------------------|
| •        | Zapis wykonany poprawnie. |
|          | OK                        |

#### 5.7. Programowanie przez modyfikację.

Istnieje również inna metoda wykonania konfiguracji – modyfikacja. W tym celu należy wykonać odczyt istniejącej konfiguracji przetwornika, a następnie zmodyfikować interesujące użytkownika parametry, poczym przesłać je do urządzenia.

Aby odczytać konfigurację przetwornika należy:

- 1. Połączyć przetwornik LXM-91U z komputerem.
- 2. Uruchomić program LXMconfig.
- 3. Program automatycznie odczyta konfigurację podłączonego urządzenia.

| Adres firmy / Korespondencja | Kontakt              |
|------------------------------|----------------------|
| SSA                          | tel. +71 / 349 40 25 |
| Ul.Stargardzka 8A            | fax +71 / 349 23 39  |
| 54-156 Wrocław               | e-mail : ssa@ssa.pl  |

## 6. MONITOR PRZETWORNIKA.

Po wybraniu polecenia *Opcje/Monitor* pojawi się następujące okno monitoringu przetwornika :

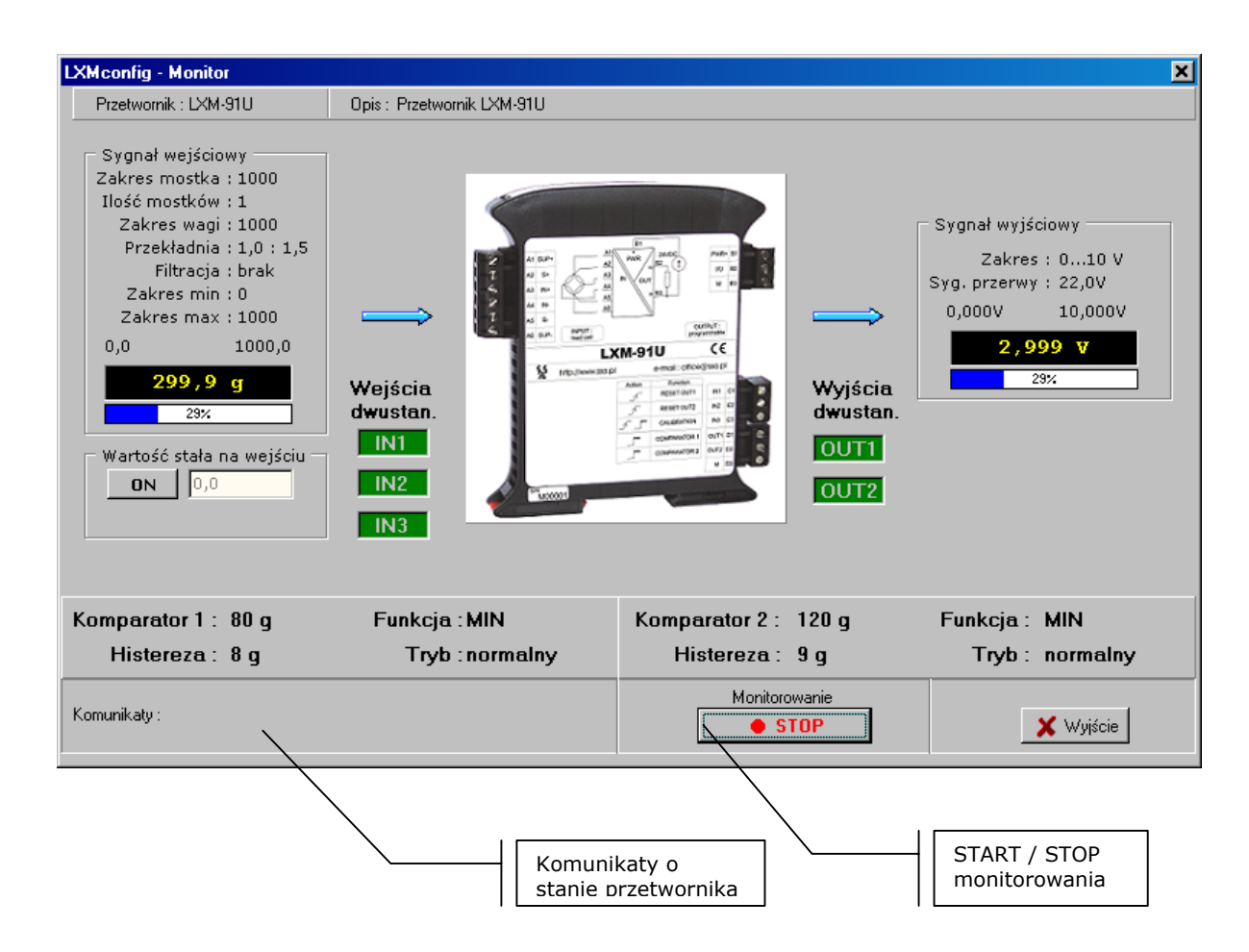

Jeżeli podczas monitorowania sygnał wejściowy będzie poza zakresem wejściowym przetwornika to jego wartość będzie wyświetlana na czerwono (kolor żółty oznacza wartość wewnątrz zadeklarowanego zakresu). Wszelkie stany awaryjne jak i wyjście poza zakres są dodatkowo wyświetlane w polu "Komunikaty".

## 6.1. Stała wartość na wejściu.

Program umożliwia współpracę z przetwornikiem w trybie symulacji sygnału wejściowego.

Aby go uaktywnić należy:

- wykonać połączenie z przetwornikiem (nacisnąć klawisz "START") uaktywni się wówczas przycisk "ON" w polu "Wartość stała na wejściu",
- naciśnięcie klawisza "ON" spowoduje przełączenie przetwornika w tryb symulacji sygnału wejściowego i zmianę napisu na "OFF",

| Adres firmy / Korespondencja | Kontakt              |
|------------------------------|----------------------|
| SSA                          | tel. +71 / 349 40 25 |
| 54-029 Wrocław               | fax +71 / 349 23 39  |
| ul. Nowotarska 9             | e-mail : ssa@ssa.pl  |

 naciskając klawisze suwaka zadawania wartości (lewo, prawo), użytkownik może zmieniać wartość sygnału wejściowego w całym dostępnym zakresie przetwarzania mostka – niezależnie od zdefiniowanego zakresu pomiarowego w konfiguracji.

Uwaga:

- Jeśli użytkownik wybrał tryb pracy ze stałą wartością na wejściu, a następnie wykonał rozłączenie z przetwornikiem – to przetwornik przejdzie do normalnego trybu pracy pracuje w trybie ze stałą wartością – przy zachowaniu sprawnej komunikacji.
- 2. Jeśli użytkownik wybrał tryb pracy ze stałą wartością na wejściu, a następnie zamknął okno Monitora, to program automatycznie wyłączy w przetworniku tryb pracy ze stałą wartością – przy zachowaniu sprawnej komunikacji.

## 7. SCHEMATY POŁĄCZEŃ.

## 7.1. Połączenie 4 przewodowe mostka.

Ten sposób łączenia mostków jest **<u>niezalecany</u>**, ponieważ przetwornik nie otrzymuje informacji zwrotnej o spadku napięcia na przewodach zasilających mostka. Jednakże dla mostków 4 przewodowych nie ma innej możliwości ich podłączenia. Należy zewrzeć ze sobą pary: A1 z A2 oraz A5 z A6.

W tym przypadku rezystancja połączeń między przetwornikiem, a mostkami będzie miała wpływ na pomiar.

Schemat połączeń dla układu 4 przewodowego:

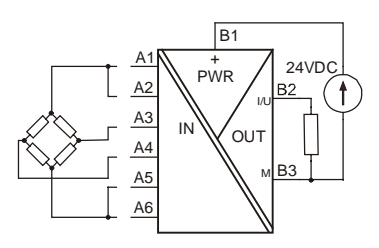

## 7.2. Połączenie 6 przewodowe mostka.

Ten sposób podłączenia jest zalecany dla wszystkich mostków. Rezystancja przewodów podłączeniowych nie ma wpływu na pomiar.

Schemat połączeń dla układu 6 przewodowego:

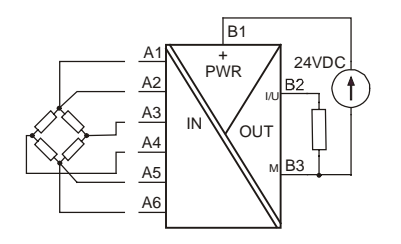

## 7.3. Podłączenie wejść i wyjść dwustanowych.

Wejścia dwustanowe są aktywne zboczem narastającym. Poziomy napięć są wyspecyfikowane w danych technicznych. Wszystkie te napięcia odnoszą się w **stosunku do masy zasilania przetwornika M.** 

Wyjścia dwustanowe są aktywne wysokim poziomem w **stosunku do masy zasilania przetwornika M.** 

## 8. KALIBRACJA.

Przetwornik po włączeniu zasilania inicjuje proces autokalibracji. Podczas normalnej pracy urządzenie powinno być co pewien czas (nie rzadziej niż 30 min.) kalibrowane. Zapewni to wysoką jakość pomiarów.

Kalibracja przetwornika jest wyzwalana z wejścia IN1. Dla poziomu niskiego na tym wejściu lub braku podłączenia, przetwornik nie będzie wykonywał funkcji kalibracyjnych.

W celu dokonania jednokrotnej kalibracji należy podać zbocze narastające na to wejście o czasie trwania stanu wysokiego min. 50 ms.

Pozostawienie stanu wysokiego na wejściu IN1 spowoduje, że przetwornik będzie się kalibrował automatycznie co ok. 10 min.

Autokalibracja przetwornika zajmuje ok. 1 s. W tym czasie wyjście jak i stany komparatorów nie są uaktualniane.

## 9. KABEL KOMUNIKACYJNY.

Konwerter PC-LXT umożliwia komunikację między komputerem a przetwornikiem typu LXM.

Zapewnia on:

- konwersję sygnału ze standardu RS232,
- oddzielenie galwaniczne sygnałów wejściowych i wyjściowych,
- zasilanie ze złącza RS232.

## **DODATEK A.**

<u>Uwaga:</u> Jeśli użytkownik zapomni hasła dostępu, istnieje awaryjna metoda usuwająca hasło z urządzenia. Należy wywołać okno konfiguracji przetwornika i nacisnąć kombinację klawiszy CTR + ALT + R.